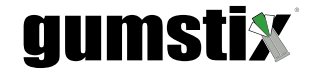

# Jetson Nano FastFlash User Guide

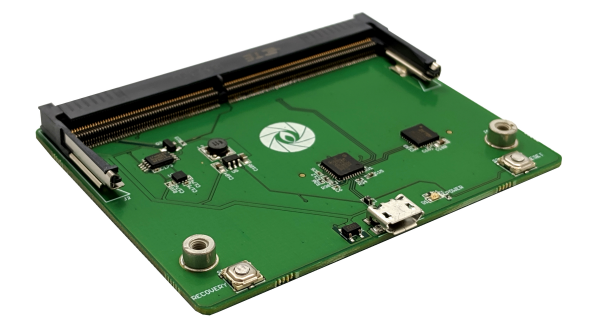

# Parts Needed

- NVIDIA<sup>®</sup> Jetson<sup>™</sup> Nano SoM
- Jetson Nano FastFlash from  $Gumstix^{\mathbb{R}}$
- USB Type-A to USB Micro-B cable
- Desktop or Laptop PC running or emulating Linux (host machine)

# Setup

- Download a recent Jetson Nano disk image from Gumstix: https://gumstix-yocto.s3.amazonaws.com/2020-01-27/jetson-tx2/warrior/gumstix-xfce-image-jetson-tx2.tegraflash.zip and extract it onto the host machine.
- 2. Insert the metal contacts of the Jetson Nano's edge connection into the FastFlash's SODIMM connector and apply pressure down until the connector's arms lock the SoM in place.
- 3. Connect the USB cable to a USB port on the host machine.
- 4. Press and hold the pushbutton labelled RECOVERY on the FastFlash and connect the other end of the USB cable to its USB port.
- 5. Once the POWER LED has activated, release the recovery button.
- 6. To verify that the board is connected properly enter the following command into the host machine's terminal:

\$ lsusb | grep -i nvidia

Something resembling the following line should appear: Bus 001 Device 013: ID 0955:7c18 NVidia Corp.

\*NOTE\* For Geppetto-designed boards, AutoBSP-generated device tree and EEPROM binaries may be required during the flashing process. Ensure you have downloaded the AutoBSP package for your expansion board.

# Flashing

## Flashing the Disk Image

1. On the host machine, navigate to the folder to which you extracted the tegraflash.zip file in the terminal.

www.gumstix.com

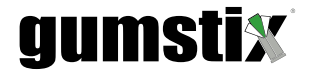

- 2. Copy the appropriate device tree binary to this folder as tegra210-p3448-0002-p3449-0000-b00.dtb, overwriting the existing DTB file.
- 3. Enter the following command:

#### \$ sudo ./doflash.sh

and enter your administrator password if prompted.

- 4. Wait for the installation process to complete and then disconnect the USB cable.
- 5. Remove the Jetson Nano SoM from the FastFlash board by pushing the connector's metal tabs outward until the Nano pops up.
- 6. Connect The Jetson Nano to your carrier board as you did for the setup steps.

## Flashing the EEPROM

- 1. If your carrier board is from a Geppetto design and has CSI2 cameras or a DSI display it may be necessary to flash the carrier board's EEPROM module.
- 2. Copy or download the AutoBSP archive you have obtained from the Geppetto interface onto the Jetson Nano's filesystem and extract it.
- 3. Navigate to the folder that contains jetson-nano\_flash\_eeprom.py and run the following command:

\$ sudo ./jetson-nano\_flash\_eeprom.py Geppetto\*.bin

5. If your AutoBSP DTB is installed correctly and the EEPROM has successfully been flashed, the Plugin Manager overlay for your Geppetto board will have loaded.

www.gumstix.com

<sup>4.</sup> Reboot the Jetson.